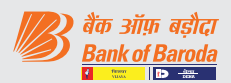

## असाधारण सामान्य बैठक में चुनाव प्रक्रिया

### रिमोट ई-वोटिंग

सेबी (सूचीयन दायित्व एवं प्रकटीकरण आवश्यकताएं) विनियम, 2015 के विनियमन 44 के अनुसरण में, आपके बैंक को, शेयरधारकों को बैठक की नोटिस में उल्लिखित मदों पर इलेक्ट्रॉनिक माध्यम से वोट डालने हेतु रिमोट ई–वोटिंग की सुविधा प्रदान करते हुए प्रसन्नता हो रही है. इस विषय में शेयरधारकों को निम्नानुसार सूचित किया जाता है:

- ए) बैंक ने ई-वोटिंग प्लेटफार्म उपलब्ध कराने हेतु केफिन टेक्नोलॉजीस प्राइवेट लिमिटेड को रिमोट ई- वोटिंग एजेंसी के रूप में नियुक्त किया है.
- बी) रिमोट ई-वोटिंग हेतु पोर्टल शुक्रवार, 03 दिसंबर, 2021 को सुबह 9.00 बजे से सोमवार, 06 दिसंबर, 2021 को शाम 5 बजे तक (दोनों दिन सहित) सभी दिनों को पूरा समय खुला रहेगा.
- सी) रिमोट ई–वोटिंग वैकल्पिक है. निर्दिष्ट तारीख (कट–ऑफ़–डेट) अर्थात् शुक्रवार, 29 अक्तूबर, 2021 को भौतिक या अभौतिक (डिमैटेरिलाइज्ड) रूप में बैंक के शेयर धारित करने वाले शेयरधारक इलेक्ट्रानिक रूप से अपना वोट दे सकेंगे.

#### ई-वोटिंग की लॉगिन विधि :

केवल डीमैट में प्रतिभूति रखने वाले वैयक्तिक सदस्यों के लिए लागू

सूचीबद्ध कंपनियों द्वारा प्रदान की गई ई-वोटिंग सुविधा पर सेबी के 9 दिसंबर, 2020 के परिपत्र के अनुसार, डीमैट मोड में प्रतिभूतियां रखने वाले वैयक्तिक सदस्यों को डिपॉजिटरीस और डिपॉजिटरी प्रतिभागियों के साथ संचालित अपने डीमैट खाते के माध्यम से वोट डालने की अनुमति है. ई-वोटिंग सुविधा का उपयोग करने के लिए सदस्यों को सूचित किया जाता है कि वे अपने डीमैट खातों में अपना मोबाइल नंबर और ईमेल आईडी अपडेट करें.

# वैयक्तिक सदस्य (जिनकी प्रतिभूतियाँ डीमैट स्वरूप में हैं), के लिए डिपॉज़िटरी के माध्यम से लॉगिन

डीमैट मोड में प्रतिभूतियों को रखने वाले वैयक्तिक सदस्यों के लिए लॉगिन विधि नीचे दी गई है:

#### VOTING PROCESS AT THE EGM

#### **Remote E-Voting**

Pursuant to Regulation 44 of SEBI (Listing Obligations and Disclosure Requirements) Regulations, 2015, your Bank is pleased to provide remote e-voting facility to enable Shareholders to cast their votes electronically on the item mentioned in the notice of the meeting. Shareholders are informed as under in this regard:

- a) The Bank has appointed **KFIn Technologies Private Limited as the remote e-voting agency** to provide the e-voting platform.
- b) <u>The Portal will open for remote e-voting at 9.00</u> <u>a.m. on Friday, 03<sup>rd</sup> December 2021 and will</u> <u>remain open throughout on all the days up to 5.00</u> <u>p.m. on Monday, 06<sup>th</sup> December 2021 (both days</u> <u>inclusive)</u>.
- c) Remote e-voting is optional. Shareholders of the Bank holding shares either in physical or in dematerialized form, as on the Cut – off Date i.e. Friday, 29<sup>th</sup> October 2021, may cast their vote electronically.

### Login method for e-voting :

#### <u>Applicable only for Individual members holding</u> <u>securities in Demat</u>

As per the SEBI circular dated December 9, 2020 on e-voting facility provided by Listed Companies, Individual members holding securities in Demat mode are allowed to vote through their demat account maintained with Depositories and Depository Participants. Members are advised to update their mobile number and email Id in their demat accounts in order to access e-voting facility.

# Individual Members (holding securities in demat mode) login through Depository

Login method for Individual members holding securities in demat mode is given below:

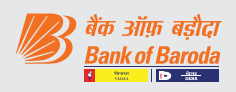

| एनएसडीएल                                                     |                                                                                                    | सीडीएसएल                                                                                                    | NSDL                          |                                                                                                    | CDSL                          |                                                                                                    |
|--------------------------------------------------------------|----------------------------------------------------------------------------------------------------|----------------------------------------------------------------------------------------------------|-------------------------------|----------------------------------------------------------------------------------------------------|-------------------------------|----------------------------------------------------------------------------------------------------|
| <b>1.</b><br>I.<br>II.<br>III.<br>IV.                        | IDeAS सुविधा के लिए पहले से ही<br>पंजीकृत उपयोगकर्ता:<br>यूआरएल: <u>https://eservices.nsdl.</u><br><u>com</u><br>'IDeAS' सेक्शन के अंतर्गत "बेनीफिशियल<br>ओनर" आइकन पर क्लिक करें.<br>नए पेज पर यूजर आईडी और पासवर्ड प्रविष्ट<br>करें. सफल प्रमाणीकरण के बाद, "एक्सैस टू<br>ई-वोटिंग" पर क्लिक करें.<br>कंपनी के नाम या ई-वोटिंग सेवा प्रदाता पर<br>क्लिक करें और रिमोट ई-वोटिंग अवधि के<br>दौरान वोट डालने के लिए आपको ई-वोटिंग<br>सेवा प्रदाता की वेबसाइट पर री-डाइरेक्ट<br>किया जाएगा.                                                                                                    | <ol> <li>मौजूदा उपयोगकर्ता जिन्होंने<br/>Easi/Easiest का चयन<br/>किया है.</li> <li>यूआरएल <u>https://web.cdslindia.com/myeasi/home/login</u> या URL:<br/>www.cdslindia.com</li> <li>न्यू सिस्टम Myeasi पर क्लिक<br/>करें</li> <li>ग्यू सिस्टम Myeasi पर क्लिक<br/>करें</li> <li>ग्यू सिस्टम Myeasi पर पहुंचने हेतु<br/>विकल्प उपलब्ध कराया जाएगा.</li> <li>अपना वोट डालने के लिए<br/>ई-वोटिंग सेवा प्रदाता के नाम<br/>पर क्लिक करें.</li> </ol> | 1.<br>1.<br>11.<br>111        | User already registered for<br>IDeAS facility:<br>URL: https://eservices.nsdl.<br><u>com</u><br>Click on the "Beneficial<br>Owner" icon under 'IDeAS'<br>section.<br>On the new page, enter<br>User ID and Password. Post<br>successful authentication,<br>click on "Access to e-Voting"<br>Click on company name or<br>e-Voting service provider<br>and you will be re-directed<br>to e-Voting service provider<br>website for casting the vote<br>during the remote e-Voting<br>period.                                                                                                    | 1.<br>I.<br>III.<br>IV.<br>V. | Existing user who have<br>opted for Easi / Easiest<br>URL: <u>https://web.cdslindia.</u><br><u>com/myeasi/home/login</u> or<br>URL: <u>www.cdslindia.com</u><br>Click on New System Myeasi<br>Login with user id and<br>password.<br>Option will be made<br>available to reach e-Voting<br>page without any further<br>authentication.<br>Click on e-Voting service<br>provider name to cast your<br>vote. |
| 2.<br>I.<br>II.<br>III.<br>जो र<br>पंजीव्<br>I.              | ऐसे उपयोगकर्ता जिन्होंने IDeASई-सेवाओं के लिए पंजीकरण नहीं किया हैपंजीकरण करने के लिए निम्नलिखित लिंकपर क्लिक करें: <a href="https://eservices.">https://eservices.</a> $nsdl.com$ "रजिस्टर ऑनलाइन फॉर IDeAS का चयनकरें.आवश्यक फ़ील्ड को भरें और आगे बढ़ें.उपयोगकर्ता IDeAS ई-सर्विसेज के लिएत्न नहीं हैपंजीकरण करने के लिए निम्नलिखितलिंक पर क्लिक करें: <a href="https://eservices.nsdl.com/secureWeb/labor">https://eservices.nsdl.com/secureWeb/labor</a>                                                                                                    | <ol> <li>ऐसे उपयोगकर्ता जिन्होंने<br/>Easi/Easiest के लिए<br/>पंजीकरण नहीं किया है</li> <li>पंजीकरण करने के लिए<br/>विकल्प <u>https://web.</u><br/>c d s l i n d i a . c o m /<br/>myeasi/Registration/<br/>EasiRegistration पर<br/>उपलब्ध है.</li> <li>आवश्यक फ़ील्ड को भरें और<br/>आगे बढ़ें.</li> </ol>                                                                                                    | 2.<br> .<br>   <br>   <br>  . | User not registered for<br>IDeAS e-Services<br>To register click on link :<br><u>https://eservices.nsdl.com</u><br>Select "Register Online for<br>IDeAS"<br>. Proceed with completing the<br>required fields.<br>ser not registered for IDeAS<br>Services<br>To register click on link :<br><u>https://eservices.nsdl.com/</u><br><u>SecureWeb/IdeasDirectReg.</u><br>jsp<br>Proceed with completing the<br>required fields.                                                                                                    | <b>2.</b><br>I.<br>II.        | User not registered for<br>Easi/Easiest<br>Option to register is available<br>at <u>https://web.cdslindia.</u><br>com/myeasi/Registration/<br><u>EasiRegistration</u><br>Proceed with completing the<br>required fields.                                                                                                    |
| <u>п</u> .<br><b>з</b> .<br>п.<br>п.<br>п.<br>п.<br>т.<br>v. | आवश्यक फ्रील्ड को भेरें और आगे बढ़ें.<br>एनएसडीएल की ई-वोटिंग वेबसाइट पर<br>जाकर<br>यूआरएल: https://www.evoting.<br>nsdl.com/<br>'शेयरहोल्डर/मेम्बर' सेक्शन के अंतर्गत<br>उपलब्ध "लॉगिन" आइकन पर क्लिक करें.<br>स्क्रीन पर दर्शाए गए अनुसार यूजर आईडी<br>(यानी एनएसडीएल के पास स्थित 16 अंकों<br>का डीमैट खाता संख्या), पासवर्ड/ओटीपी<br>और सत्यापन कोड दर्ज करें.<br>सफल प्रमाणीकरण के बाद, आपको<br>एनएसडीएल डिपॉजिटरी साइट पर रीडायरेक्ट<br>किया जाएगा, जहां आप ई-वोटिंग पेज देख<br>सकते हैं.<br>कंपनी के नाम या ई-वोटिंग सेवा प्रदाता के<br>नाम पर क्लिक करें और रिमोट ई-वोटिंग<br>अवधि के दौरान अपना वोट डालने के लिए<br>आपको ई-वोटिंग सेवा प्रदाता वेबसाइट पर<br>रीडायरेक्ट किया जाएगा. | <ul> <li>3. सीडीएसएल की ई-वोटिंग वेबसाइट पर जाकर</li> <li>ग्रुआरएल: www.cdslindia.<br/>com</li> <li>डीमैट खाता संख्या और पैन नंबर प्रदान करें.</li> <li>III. सिस्टम डीमैट खाते में दर्ज पंजीकृत मोबाइल और ईमेल पर ओटीपी भेजकर उपयोगकर्ता को प्रमाणित करेगा.</li> <li>IV. सफल प्रमाणीकरण के बाद, उपयोगकर्ता को संबंधित ईएसपी, जहां ई-वोटिंग प्रक्रिया जारी है, के लिए लिंक प्रदान किया जाएगा.</li> </ul>                                         | 3.<br> .<br>  .<br>   <br> V  | <ul> <li>By visiting the e-Voting website of NSDL</li> <li>URL: https://www.evoting.nsdl.com/</li> <li>Click on the icon "Login" which is available under 'Shareholder/Member' section.</li> <li>Enter User ID (i.e. 16-digit demat account number held with NSDL), Password/OTP and a Verification Code as shown on the screen.</li> <li>Post successful authentication, you will be redirected to NSDL Depository site wherein you can see e-Voting page.</li> <li>Click on company name or e-Voting service provider name and you will be redirected to e-Voting service provider website for casting your vote during the remote e-Voting period.</li> </ul> | 3.<br>I.<br>II.<br>III.       | By visiting the e-Voting<br>website of CDSL<br>URL: www.cdslindia.com<br>Provide demat Account<br>Number and PAN No.<br>System will authenticate<br>user by sending OTP on<br>registered Mobile & Email<br>as recorded in the demat<br>Account.<br>After successful<br>authentication, user will<br>be provided links for the<br>respective ESP where the e-<br>Voting is in progress.                     |

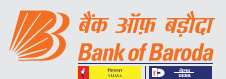

# वैयक्तिक सदस्य (डीमैट मोड में प्रतिभूतियां रखने वाले) अपने डिपॉजिटरी प्रतिभागियों के माध्यम से लॉगिन करें

ई-वोटिंग सुविधा के लिए आप एनएसडीएल/सीडीएसएल के साथ पंजीकृत अपने डिपॉजिटरी पार्टिसिपेंट के माध्यम से अपने डीमैट खाते के लॉगिन क्रेडेंशियल का उपयोग करके लॉगिन कर सकते हैं. लॉग इन करने के बाद आपको ई-वोटिंग का विकल्प दिखाई देगा. ई-वोटिंग विकल्प पर क्लिक करें और सफल प्रमाणीकरण के बाद आपको एनएसडीएल/सीडीएसएल डिपॉजिटरी साइट पर रिडायरेक्ट किया जाएगा. कंपनी के नाम या ई-वोटिंग सेवा प्रदाता के नाम पर क्लिक करें और आपको रिमोट ई-वोटिंग अवधि के दौरान अपना वोट डालने के लिए ई-वोटिंग सेवा प्रदाता वेबसाइट पर रिडायरेक्ट किया जाएगा.

## महत्वपूर्ण नोट:

जो सदस्य यूजर आईडी/पासवर्ड प्राप्त करने में असमर्थ हैं, उन्हें सूचित किया किया जाता है कि वे उपर्युक्त वेबसाइट पर उपलब्ध फॉरगेट यूजर आईडी और फॉरगेट पासवर्ड विकल्प का उपयोग करें.

| सदस्य द्वारा किसी भी तकनीकी समस्या के  | सदस्य द्वारा किसी भी तकनीकी समस्या के |
|----------------------------------------|---------------------------------------|
| लिए – एनएसडीएल                         | लिए – सीडीएसएल                        |
| लॉगिन में किसी भी तकनीकी समस्या के लिए | लॉगिन में किसी भी तकनीकी समस्या के    |
| सदस्य evoting@nsdl.co.in पर अनुरोध     | लिए सदस्य helpdesk.evoting@           |
| भेजकर या टोल फ्री नंबर 1800 1020 990   | cdslindia.com पर अनुरोध भेजकर या      |
| और 1800 22 44 30 पर कॉल करके           | 022-23058738 या $22-23058542-$        |
| एनएसडीएल हेल्पडेस्क को संपर्क कर सकते  | 43 पर कॉल करके सीडीएसएल हेल्पडेस्क    |
| हैं.                                   | को संपर्क कर सकते हैं.                |

 गैर-वैयक्तिक सदस्यों और भौतिक रूप में शेयर रखने वाले सदस्यों के लिए लागू

गैर-वैयक्तिक सदस्यों और भौतिक रूप में शेयर रखने वाले सदस्यों के लिए लॉगिन की प्रक्रिया निम्नानुसार है:

रिमोट ई-वोटिंग के लिए प्रक्रिया एवं अनुदेश निम्नानुसार हैं :-

- क. प्रारंभिक पासवर्ड ईमेल के मुख्य भाग में दिया गया है.
- ख. इंटरनेट ब्राउज़र लॉन्च करें और एड्रेस बार में यूआरएल https:// evoting.kfintech.com टाइप करें.
- ग. अपने ईमेल में उल्लिखित लॉगिन क्रेडेंशियल अर्थात् यूजर आईडी और पासवर्ड प्रविष्ट करें. आपका फोलियो नं./ डीपी आईडी क्लाइंट आईडी आपकी यूजर आईडी होगी. हालांकि, यदि आप ई–वोटिंग के लिए पहले से ही केफिन के साथ पंजीकृत हैं, तो वोट डालने के लिए अपने मौजूदा यूजर आईडी और पासवर्ड का उपयोग करें.
- घ. उचित प्रकार से विवरण प्रविष्ट करने के बाद LOGIN पर क्लिक करें.
- ड. आप 'पासवर्ड बदलें' मेनू में पहुंचेंगे, जहां आपको अनिवार्यतः अपना पासवर्ड बदलना होगा. नये पासवर्ड में एक 'अपर केस' (A से Z), एक लॉअर केस (a से z), एक अंक (0-9) तथा एक विशेष कैरेक्टर सहित (@,#,\$, आदि) न्यूनतम 8 कैरेक्टर होने चाहिए. यह दृढतापूर्वक सिफारिश की जाती है कि अपना पासवर्ड किसी अन्य को न बताएं और इसे गोपनीय रखने हेतु अत्यंत सावधानी बरतें.

# Individual Members (holding securities in demat mode) login through their depository participants.

You can also login using the login credentials of your demat account through your Depository Participant registered with NSDL/CDSL for e-Voting facility. Once login, you will be able to see e-Voting option. Click on e-Voting option and you will be redirected to NSDL/CDSL Depository site after successful authentication. Click on company name or e-Voting service provider name and you will be redirected to e-Voting service provider website for casting your vote during the remote e-Voting period.

#### Important note:

Members who are unable to retrieve User ID/ Password are advised to use Forget User ID and Forget Password option available at above mentioned website.

| Members facing any technical issue - NSDL | Members facing any technical issue - CDSL |
|-------------------------------------------|-------------------------------------------|
| Members facing any technical              | Members facing any technical              |
| issue in login can contact NSDL           | issue in login can contact CDSL           |
| helpdesk by sending a request             | helpdesk by sending a request at          |
| at <u>evoting@nsdl.co.in</u> or call at   | helpdesk.evoting@cdslindia.com            |
| toll free no.: 1800 1020 990 and          | or contact at 022- 23058738 or            |
| 1800 22 44 30                             | 22-23058542-43.                           |

#### <u>Applicable for non-Individual members and</u> <u>members holding shares in physical form</u>

Login method for non-individual members and members holding shares in physical form are given below:

Procedure and Instructions for remote e-voting are as under:

- a. Initial password is provided in the body of the email.
- b. Launch internet browser and type the URL: <u>https://</u> <u>evoting.kfintech.com</u> in the address bar.
- c. Enter the login credentials i.e. User ID and password mentioned in your email. Your Folio No./DP ID Client ID will be your User ID. However, if you are already registered with KFin for e-voting, use your existing User ID and password for casting your votes.
- d. After entering the details appropriately, click on LOGIN.
- e. You will reach the password change menu wherein you will be required to mandatorily change your password. The new password shall comprise of minimum 8 characters with at least one upper case (A-Z), one lower case (a-z), one numeric value (0-9) and a special character (@,#,\$,etc.). It is strongly recommended not to share your password with any other person and take utmost care to keep your password confidential.

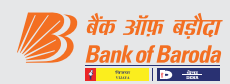

- च. आपको नये क्रेडेंसियल से पुनः लॉग-इन करना होगा.
- छ. सफलतापूर्वक लॉग-इन के बाद, सिस्टम आपको EVENT अर्थात् बैंक ऑफ़ बड़ौदा का चयन करने हेतु निर्देश देगा.
- ज. वोटिंग पृष्ठ पर, निर्दिष्ट तारीख पर आपके द्वारा धारित शेयरों की संख्या (जो वोट की संख्या दर्शाते हैं) प्रदर्शित होगी. यदि आप संकल्प पर सहमति/ असहमति वाले सभी वोट डालना चाहते हैं, तो all shares दर्ज करें और 'FOR'/'AGAINST' जैसा भी मामला हो, पर क्लिक करें या आंशिक रूप से 'FOR' और आंशिक रूप से 'AGAINST' पर क्लिक करें, लेकिन 'FOR' और/ या 'AGAINST' को मिलाकर कुल संख्या निर्दिष्ट तारीख को आपकी कुल शेयरधारिता से अधिक नहीं होनी चाहिए. आप 'ABSTAIN' विकल्प का भी चयन कर सकते हैं और धारित शेयरों की गणना किसी भी हेड के अंतर्गत नहीं की जाएगी.
- झ. एक से अधिक फोलियो/ डीमैट खाता रखने वाले सदस्यों को प्रत्येक फोलियो/ डीमैट खाते के लिए अलग से वोटिंग प्रक्रिया का चयन करना होगा.
- ञ. उपयुक्त विकल्प का चयन कर अपना वोट डालें और 'SUBMIT' पर क्लिक करें. एक पुष्टिकरण बॉक्स प्रदर्शित होगा. पुष्टि करने के लिए 'OK' पर क्लिक करें, अन्यथा संशोधित करने के लिए 'CANCEL' पर क्लिक करें. एक बार पुष्टि करने के बाद आपको बाद में अपना वोट संशोधित करने की अनुमति नहीं दी जाएगी. मतदान की अवधि के दौरान आप एक से अधिक बार लॉगिन कर सकते हैं जब तक कि आप यह पुष्टि नहीं कर देते कि आपने संकल्प पर मतदान कर दिया है.
- ट. कॉपोरेट/ संस्थागत शेयरधारक (अर्थात् वैयक्तिक, एचयूएफ, एनआरआई आदि के अतिरिक्त) जो वोट देने हेतु प्राधिकृत हों, उन्हें विधिवत् प्राधिकृत हस्ताक्षरकर्ता(ओं) के अनुप्रमाणित नमूना हस्ताक्षर सहित संबद्ध बोर्ड संकल्प/ प्राधिकार-पत्र आदि की स्कैंड इमेज (पीडीएफ/ जेपीजी प्रारूप) scrutinizer@ snaco.net पर ई- मेल के माध्यम से संवीक्षक को भेजना अपेक्षित है और इसे अपने लॉगिन में ई-वोटिंग मॉड्यूल में भी अपलोड कर सकते हैं.
- ठ. यदि आपका कोई प्रश्न/ शिकायत हो तो आप <u>https://evoting.kfintech.com</u> पर डाउनलोड सेक्शन में सदस्यों के लिए उपलब्ध अक्सर पूछे जाने वाले प्रश्न (FAQ) तथा ई-वोटिंग यूजर मैन्यूअल का अवलोकन कर सकते हैं अथवा केफिन टेक्नोलॉजीस प्राइवेट लिमिटेड (यूनिट :बैंक ऑफ बड़ौदा), सेलेनियम टॉवर बी, प्लॉट 31-32 गचिबावली, फायनेंशियल डिस्ट्रिक्ट, नानाक्रमगुड़ा, सेरिलिंगमपल्ली, हैदराबाद- 500 032 के उप महाप्रबंधक श्री एस वी राजू से ईमेल <u>v-raju.sv@</u> <u>kfintech.com</u> पर और दूरभाष संख्या 1-800-309-4001 (टोल फ्री) पर संपर्क कर सकते हैं.

- f. You need to login again with the new credentials.
- g. On successful login, the system will prompt you to select the EVENT i.e. Bank of Baroda
- h. On the voting page, the number of shares (which represents the number of votes) held by you as on the cut-off date will appear. If you desire to cast all the votes assenting/dissenting to the resolution, enter all shares and click 'FOR'/'AGAINST' as the case may be or partially in 'FOR' and partially in 'AGAINST', but the total number in 'FOR' and/ or 'AGAINST' taken together should not exceed your total shareholding as on the cut-off date. You may also choose the option 'ABSTAIN' and the shares held will not be counted under either head.
- i. Members holding multiple folios/demat accounts shall choose the voting process separately for each folio/demat account.
- j. Cast your votes by selecting an appropriate option and click on 'SUBMIT'. A confirmation box will be displayed. Click 'OK' to confirm, else 'CANCEL' to modify. Once you confirm, you will not be allowed to modify your vote subsequently. During the voting period, you can login multiple times till you have confirmed that you have voted on the resolution.
- k. Corporate/institutional members (i.e. other than individuals, HUF, NRI, etc.) are required to send scanned image (pdf/jpg format) of certified true copy of relevant board resolution/authority letter etc. together with attested specimen signature of the duly authorised signatory(ies) who is/are authorised to vote, to the Scrutinizer through email at <u>scrutinizer@snaco.net</u> and may also upload the same in the e-voting module in their login.
- I. In case of any queries/grievances, you may refer the Frequently Asked Questions (FAQs) for members and e-voting User Manual available at the 'download' section of <u>https://evoting. kfintech.com</u> or contact Mr. S.V. Raju, DGM of Kfin Technologies Pvt. Ltd, (Unit : Bank of Baroda), Selenium Tower B, Plot 31-32, Gachibowli, Financial District, Nanakramguda, Serilingampally, Hyderabad - 500 032 at e-mail <u>v-raju.sv@kfintech.com</u> at phone no. 1-800-309-4001 (toll free).